Situación: Ventas. Recibo con Cheque. Se registra depósito de cheque. El cheque "rebota".

Deben realizarse tres pasos:

- Anular depósito bancario.
- Registrar gasto bancario (importe gravado con IVA)
- Si el cheque ya no es válido:
  - Ajustar Cta. Cte. del cliente.
  - Anular el cheque (que volvió a cartera al anular depósito).

## 1. Anular depósito bancario.

| D Caja: 2<br>Nombre: CAJA /<br>Ingreso<br>Movimientos o<br>C Efectivo                                                                                                    | ja Actual<br>Nº: 21<br>ADMINISTRACION                                                                                                    | 6                                                                                                    | Fecha: 19/08/2                                                                                                    | 022                             |                                                                                                    | -                                                                                                    |                                                                                                    | Sur                                                                                                    | [    | 51.S                                                                                                    | UC.51                                                                              |              |
|----------------------------------------------------------------------------------------------------|----------------------------------------------------------------------------------------------------|----------------------------------------------------------------------------------------------------|----------------------------------------------------------------------------------------------------|---------------------------------|----------------------------------------------------------------------------------------------------|----------------------------------------------------------------------------------------------------|----------------------------------------------------------------------------------------------------|----------------------------------------------------------------------------------------------------|------|----------------------------------------------------------------------------------------------------|------------------------------------------------------------------------------------|--------------|
| D Caja: 2<br>Nombre: CAJA /<br>Ingreso<br>Movimientos d                                                                                                    | Nº: 21                                                                                                    | 6                                                                                                    | Fecha: 19/08/2                                                                                                    | 022                             |                                                                                                    | Ŧ                                                                                                    |                                                                                                    | Sur                                                                                                    | [    | 51.S                                                                                                    | UC.51                                                                              |              |
| Nombre: CAJA                                                                                                    |                                                                                                    | l                                                                                                    | TURNO 1                                                                                                    |                                 |                                                                                                    | -                                                                                                    |                                                                                                    | Su                                                                                                    | [    | 51.S                                                                                                    | UC.51                                                                              | -            |
| Ingreso<br>Movimientos o                                                                                                    | [F2]                                                                                                    |                                                                                                    | Turno: TOKNO I                                                                                                    |                                 |                                                                                                    | _                                                                                                    |                                                                                                    | Jui                                                                                                    | 1    |                                                                                                    | U CIUX                                                                             | -            |
| Movimientos (                                                                                                    | J                                                                                                    | Egreso (F                                                                                                    | 3]                                                                                                    | Librar (                        | Cheque                                                                                                    | e [F4]                                                                                                    |                                                                                                    | Tr                                                                                                    | anf. | a Ca                                                                                                    | ijas [F5]                                                                          | _            |
| C Efectivo                                                                                                    | de INGRESO                                                                                                    |                                                                                                    |                                                                                                    |                                 |                                                                                                    |                                                                                                    |                                                                                                    |                                                                                                    |      |                                                                                                    |                                                                                    |              |
| ETACTIVO                                                                                                    | C Effective (Queda en Caja) No Comprehenter (Queda en Caja)                                                                                                    |                                                                                                    |                                                                                                    |                                 |                                                                                                    |                                                                                                    |                                                                                                    |                                                                                                    |      |                                                                                                    |                                                                                    |              |
| C Efectivo                                                                                                    |                                                                                                    |                                                                                                    |                                                                                                    |                                 |                                                                                                    |                                                                                                    |                                                                                                    |                                                                                                    |      |                                                                                                    |                                                                                    |              |
| C Efectivo (Ext                                                                                                    | tracción Cta. Banca                                                                                                    | ria)                                                                                                    | • Cancelacio                                                                                                    | on Depos                        | ito Ch                                                                                                    | eque                                                                                                    |                                                                                                    |                                                                                                    |      |                                                                                                    |                                                                                    |              |
| C Cheque de T                                                                                                    | Terceros                                                                                                    |                                                                                                    |                                                                                                    |                                 |                                                                                                    | MO                                                                                                    | V d                                                                                                    |                                                                                                    |      |                                                                                                    |                                                                                    |              |
|                                                                                                    |                                                                                                    | Mueve                                                                                                    | Libro BANCOS                                                                                                    |                                 |                                                                                                    | мо                                                                                                    | v. u                                                                                                    | le .                                                                                                    |      | Gr                                                                                                    | ESU                                                                                | <u></u>      |
|                                                                                                    |                                                                                                    |                                                                                                    |                                                                                                    |                                 |                                                                                                    |                                                                                                    |                                                                                                    |                                                                                                    | _    |                                                                                                    |                                                                                    | _            |
| Cuenta: 101010                                                                                                    | 20100 BA                                                                                                    | NCO NACION                                                                                                    | ALFREDO                                                                                                    |                                 |                                                                                                    |                                                                                                    |                                                                                                    |                                                                                                    |      | Ver                                                                                                    | Asiento                                                                            |              |
|                                                                                                    | Efectivo                                                                                                    |                                                                                                    | Documen                                                                                                    | to                              |                                                                                                    | Impri                                                                                                    | me Com                                                                                                    | prob                                                                                                    | ante |                                                                                                    | Copias                                                                             | 0            |
|                                                                                                    | LICCHVO                                                                                                    |                                                                                                    | Documen                                                                                                    | 10                              |                                                                                                    |                                                                                                    |                                                                                                    |                                                                                                    |      | -                                                                                                    |                                                                                    | 1-           |
| CANCE ALFREDO J<br>Estado del Chequ<br>C Todos los Chequ<br>C Cheques Depos                                                                                                    | INDICA EL CHEQUE,<br>IORGE · CAJA y BANCOS<br>ue<br>ues en Cartera<br>iitados                                                                                                    | y [Aceptar]<br>· Selección de Cheq<br>C En Cartera de T                                                                                                    | ues<br>Terceros C En                                                                                                    | Cartera Pro                     | pios                                                                                                    |                                                                                                    |                                                                                                    | _                                                                                                    |      |                                                                                                    |                                                                                    |              |
| CANCE ALFREDO J<br>Estado del Chequ<br>C Todos los Chequ<br>C Cheques Depos<br>Ordenamiento<br>Fecha de Cobr                                                                                                    | INDICA EI Cheque,<br>IORGE - CAJA y BANCOS<br>ue<br>ues en Cartera<br>iitados<br>ro C Fecha de Emisi                                                                                                    | y [Aceptar]<br>• Selección de Cheq<br>O En Cartera de T<br>ión O Import                                                                                                    | ues<br>ierceros C En<br>ie C Caja+F.Co                                                                                                    | Cartera Pro                     | pios<br>Banco+F                                                                                                    | Cob.                                                                                                    | C Nº 1                                                                                                    | <br>Int.                                                                                                    | ·    | Order                                                                                                    |                                                                                    | cept         |
| CANCE ALFREDO J<br>Estado del Chequ<br>O Todos los Chequ<br>O Cheques Deposi<br>Ordenamiento<br>Fecha de Cobr<br>Cheques Registra                                                                                                    | INDICA EL CHEQUE,<br>IORGE · CAJA y BANCOS<br>ue<br>ues en Cartera (<br>sitados<br>ro C Fecha de Emisi<br>ados                                                                                                    | y [Aceptar]<br>· Selección de Cheq<br>O En Cartera de T<br>ión O Import                                                                                                    | ues<br>Terceros O En<br>te O Caja+F.Co                                                                                                    | Cartera Pro<br>b. Ĉ E           | pios<br>Banco+F                                                                                                    | Cob.                                                                                                    | C Nº 1                                                                                                    | Int.                                                                                                    |      | Order                                                                                                    | Descende<br>Top                                                                    | cept<br>ente |
| CANCE ALFREDO J<br>Estado del Chequ<br>Condos los Chequ<br>Cheques Depos<br>Ordenamiento<br>Fecha de Cobr<br>Cheques Registra<br>Banco                                                                                                    | INDICA EI Cheque,<br>IORGE · CAJA y BANCOS<br>ue<br>ues en Cartera (<br>sitados<br>ro C Fecha de Emisi<br>ados<br>Localidad                                                                                                    | y [Aceptar]<br>· Selección de Cheq<br>C En Cartera de T<br>ión C Import<br>Nº Cheque                                                                                                    | ues<br>erceros C En<br>te C Caja+F.Co<br>Importe                                                                                                    | Cartera Pro<br>b. O E<br>Estado | pios<br>Banco+F                                                                                                    | Cob.                                                                                                    | C № 2                                                                                                    | Int.                                                                                                    |      | Order<br>Tipo                                                                                                | Descende<br>Top                                                                    | ept<br>ente  |
| CANCE ALFREDO J<br>Estado del Cheque<br>C Todos los Cheque<br>C Cheques Depos<br>Drdenamiento<br>Fecha de Cobue<br>Cheques Registra<br>Banco<br>GALICIA                                                                                                    | INDICA EL CHEQUE,<br>IORGE - CAJA y BANCOS<br>ue<br>ues en Cartera (<br>sitados<br>ro C Fecha de Emisi<br>ados<br>Localidad<br>MARCOS JAUREZ                                                                                                    | y [Aceptar] · Selección de Cheq C En Cartera de T ión C Import Nº Cheque 85440229                                                                                                    | ues<br>erceros C En<br>te C Caja+F.Co<br>Importe<br>50.000,00                                                                                                    | Cartera Pro                     | pios<br>Banco+F<br>Fec.<br>15/1                                                                                                    | Cob.                                                                                                    | C № 1<br>Fec. C<br>16/11/                                                                                                    | Int.<br>0 <b>bro</b><br>2021                                                                                                    |      | Order<br>Tipo                                                                                                | Descende<br>Top<br>Nº Int.<br>135                                                  | cept<br>ante |
| CANCE ALFREDO J<br>Estado del Cheque<br>O Todos los Cheque<br>Ordenamiento<br>Fecha de Cobu<br>Cheques Registra<br>Banco<br>GALICIA<br>GALICIA                                                                                                    | INDICA EI Cheque,<br>IORGE - CAJA y BANCOS<br>ue<br>ues en Cartera (<br>sitados<br>ro C Fecha de Emisi<br>rados<br>Localidad<br>MARCOS JAUREZ<br>MARCOS JAUREZ                                                                                                    | y [Aceptar] · Selección de Cheq C En Cartera de T ión C Import Nº Cheque 85440229 85440231                                                                                                    | ues<br>erceros C En<br>te C Caja+F.Co<br><u>Importe</u><br>50.000,00<br>50.000,00                                                                                                    | Cartera Pro                     | pios<br>Banco+F<br>15/1<br>15/1                                                                                                    | Cob.<br>Emisión<br>1/2021<br>1/2021                                                                                                    | C № 1<br>Fec. C<br>16/11//<br>16/11/                                                                                                    | Int.<br><b>obro</b><br>2021<br>2021                                                                                                    |      | Order<br>Tipo<br>C<br>C                                                                                      | A     Descende     Top     Nº Int.     135     136     137                         |              |
| CANCE ALFREDO J<br>Estado del Chequ<br>Todos los Chequ<br>Cheques Depos<br>Ordenamiento<br>Fecha de Cobu<br>Cheques Registra<br>Banco<br>GALICIA<br>GALICIA<br>GALICIA<br>COUNAG                                                                                                    | INDICA EL CHEQUE,<br>IORGE - CAJA y BANCOS<br>ue<br>ues en Cartera (<br>sitados<br>ro C Fecha de Emisi<br>ados<br>Localidad<br>MARCOS JAUREZ<br>MARCOS JAUREZ<br>MARCOS JAUREZ<br>MARCOS JAUREZ<br>MARCOS JAUREZ                                                                                                    | y [Aceptar]<br>· Selección de Cheq<br>C En Cartera de T<br>ión C Import<br>Nº Cheque<br>85440229<br>85440230<br>85440230<br>85440230                                                                                                    | ues<br>erceros C En<br>ee C Caja+F.Co<br><u>Importe</u><br>50.000,00<br>50.000,00<br>50.000,00                                                                                                    | Cartera Pro                     | pios<br>Banco+F<br>15/1<br>15/1<br>15/1<br>27/1                                                                                                    | Emisión<br>1/2021<br>1/2021<br>1/2021                                                                                                    | C N° 1<br>Fec. C<br>16/11//<br>16/11//<br>27/11//                                                                                                    | Int.<br>2021<br>2021<br>2021                                                                                                    |      | Order<br>Tipo<br>C<br>C<br>C                                                                                 | Nº Int.<br>135<br>136<br>137                                                       |              |
| CANCE ALFREDO J<br>Estado del Cheque<br>Cordos los Cheque<br>Cheques Depos<br>Ordenamiento<br>Fecha de Cobue<br>Cheques Registra<br>Banco<br>GALICIA<br>GALICIA<br>GALICIA<br>COINAG<br>CORDOBA                                                                                                    | INDICA EL CHEQUE,<br>IORGE - CAJA y BANCOS<br>ue<br>ues en Cartera<br>(sitados<br>ro C Fecha de Emisi<br>ados<br>Localidad<br>MARCOS JAUREZ<br>MARCOS JAUREZ<br>MARCOS JAUREZ<br>MARIA SUSANA<br>- NINGUNA -                                                                                                    | y [Aceptar]<br>· Selección de Cheq<br>C En Cartera de T<br>ión C Import<br>Nº Cheque<br>85440229<br>85440230<br>85440231<br>01098091<br>6039                                                                                               | ues<br>erceros C En<br>te C Caja+F.Co<br><u>Importe</u><br>50.000,00<br>50.000,00<br>175.679,14<br>12.573,50                                                                                                    | Cartera Pro                     | pios<br>Banco+f<br>15/1<br>15/1<br>15/1<br>27/1<br>04/1                                                                                                    | Emisión<br>1/2021<br>1/2021<br>1/2021<br>0/2021                                                                                                    | C Nº 1<br>Fec. Cd<br>16/11//<br>16/11//<br>16/11//<br>27/11//<br>30/11/                                                                                                    | Int.<br>2021<br>2021<br>2021<br>2021                                                                                                    |      | Order<br>Tipo<br>C<br>C<br>C<br>C<br>C                                                                       | Nº Int.<br>135<br>136<br>137<br>160                                                |              |
| CANCE ALFREDO J<br>Estado del Cheque<br>Condos los Cheque<br>Cheques Depos<br>Ordenamiento<br>Fecha de Cobue<br>Cheques Registra<br>Banco<br>GALICIA<br>GALICIA<br>GALICIA<br>GALICIA<br>COINAG<br>CORDOBA<br>NACION                                                                                                  | INDICA EL CHEQUE,<br>IORGE - CAJA y BANCOS<br>ue<br>ues en Cartera<br>(<br>itados<br>ro C Fecha de Emis<br>ados<br>Localidad<br>MARCOS JAUREZ<br>MARCOS JAUREZ<br>MARCOS JAUREZ<br>MARIA SUSANA<br>- NINGUNA -<br>BELL VILLE                                                                                                    | y [Aceptar]<br>· Selección de Cheq<br>C En Cartera de T<br>ión C Import<br>Nº Cheque<br>85440229<br>85440230<br>85440231<br>01098091<br>6039<br>277844                                                                                     | ues<br>erceros C En<br>te C Caja+F.Co<br><u>Importe</u><br>50.000,00<br>50.000,00<br>175.679,14<br>12.573,50<br>2.000,00                                                                                                    | Cartera Pro                     | pios<br>Banco+F<br>15/1<br>15/1<br>15/1<br>15/1<br>15/1<br>19/1<br>19/1                                                                                                    | Emisión<br>1/2021<br>1/2021<br>1/2021<br>1/2021<br>1/2021                                                                                           | C Nº 1<br>Fec. Co<br>16/11//<br>16/11//<br>16/11//<br>30/11//<br>30/11//                                                                                                    | Int.<br>2021<br>2021<br>2021<br>2021<br>2021<br>2021                                                                                                    |      | Order<br>Tipo<br>C<br>C<br>C<br>C<br>C<br>C<br>C                                                             | Nº Int.<br>135<br>136<br>137<br>160<br>91                                          |              |
| CANCE ALFREDO J<br>Estado del Cheque<br>Condos los Cheque<br>Cheques Depos<br>Ordenamiento<br>Fecha de Cobr<br>Cheques Registra<br>Banco<br>GALICIA<br>GALICIA<br>GALICIA<br>GALICIA<br>CONDOBA<br>NACION<br>NACION                                                                                                   | INDICA EL CHEQUE,<br>IORGE - CAJA y BANCOS<br>UE<br>Ues en Cartera (<br>iitados<br>ro C Fecha de Emis<br>ados<br>Localidad<br>MARCOS JAUREZ<br>MARCOS JAUREZ<br>MARLOS JAUREZ<br>MARLA SUSANA<br>- NINGUNA -<br>BELL VILLE<br>MARCOS JAUREZ                                                                                                    | y [Aceptar]<br>· Selección de Cheq<br>C En Cartera de T<br>ión C Import<br>Nº Cheque<br>85440229<br>85440230<br>85440231<br>01098091<br>6039<br>277844<br>00041707                                                                         | ues<br>erceros C En<br>te C Caja+F.Co<br>Importe<br>50.000,00<br>50.000,00<br>50.000,00<br>175.679,14<br>12.573,50<br>2.000,00<br>150.000,00                                                                                                    | Cartera Pro                     | pios<br>Banco+F<br>15/1<br>15/1<br>15/1<br>15/1<br>15/1<br>19/1<br>03/1<br>03/1                                                                                                    | Emisión<br>1/2021<br>1/2021<br>1/2021<br>1/2021<br>1/2021<br>1/2021<br>2/2021                                                                       | C Nº 1<br>Fec. Co<br>16/11//<br>16/11//<br>27/11//<br>30/11//<br>30/11//<br>06/12//                                                                                                    | Int.<br>2021<br>2021<br>2021<br>2021<br>2021<br>2021<br>2021<br>202                                                                                                    |      | Order<br>Tipo<br>C<br>C<br>C<br>C<br>C<br>C<br>C<br>C<br>C<br>C<br>C<br>C<br>C<br>C<br>C<br>C<br>C<br>C<br>C | Nº Int.<br>135<br>136<br>137<br>160<br>91<br>110<br>134                            |              |
| CANCE ALFREDO J<br>Estado del Cheque<br>Todos los Cheque<br>Cheques Depos<br>Ordenamiento<br>Fecha de Cobu<br>Cheques Registra<br>Banco<br>GALICIA<br>GALICIA<br>GALICIA<br>GALICIA<br>COINAG<br>CORDOBA<br>NACION<br>- NINGUNO -                                                                                     | INDICA EL CHEQUE,<br>IORGE - CAJA y BANCOS<br>UE<br>Ues en Cartera (<br>isitados<br>TO C Fecha de Emis<br>ados<br>Localidad<br>MARCOS JAUREZ<br>MARCOS JAUREZ<br>MARLA SUSANA<br>- NINGUNA -<br>BELL VILLE<br>MARCOS JUAREZ<br>- NINGUNA -                                                                                                    | y [Aceptar]<br>· Selección de Cheq<br>C En Cartera de T<br>ión C Import<br>Nº Cheque<br>85440230<br>85440231<br>01098091<br>6039<br>277844<br>00041707<br>116020680                                                                        | ues<br>erceros C En<br>te C Caja+F.Co<br>Importe<br>50.000,00<br>50.000,00<br>50.000,00<br>175.679,14<br>12.573,50<br>2.000,00<br>150.000,00<br>77.978.30                                                                                                    | Cartera Pro                     | pios<br>Banco+F<br>15/1<br>15/1<br>15/1<br>27/1<br>04/1<br>19/1<br>03/1<br>19/1                                                                                                    | Emisión<br>1/2021<br>1/2021<br>1/2021<br>1/2021<br>1/2021<br>1/2021<br>2/2021                                                                       | C Nº :<br>Fec. Cl<br>16/11//<br>16/11//<br>27/11//<br>30/11//<br>30/11//<br>06/12//<br>09/12//                                                                                                    | Int.<br>2021<br>2021<br>2021<br>2021<br>2021<br>2021<br>2021<br>202                                                                                                    |      | Order<br>Tipo<br>C<br>C<br>C<br>C<br>C<br>C<br>C<br>C<br>E                                                   | Nº Int.<br>135<br>136<br>137<br>160<br>91<br>110<br>134<br>76                      |              |
| CANCE ALFREDO J<br>Estado del Cheque<br>Codos los Cheque<br>Codeques Depos<br>Ordenamiento<br>Fecha de Cobi<br>Cheques Registra<br>Banco<br>GALICIA<br>GALICIA<br>GALICIA<br>GALICIA<br>COINAG<br>CORDOBA<br>NACION<br>NACION<br>- NINGUNO -<br>GALICIA                                                               | INDICA EL CHEQUE,<br>IORGE - CAJA y BANCOS<br>UE<br>Ues en Cartera (<br>sitados<br>TO C Fecha de Emis<br>ados<br>Localidad<br>MARCOS JAUREZ<br>MARCOS JAUREZ                   | y [Aceptar]<br>· Selección de Cheq<br>C En Cartera de T<br>ión C Import<br><b>Nº Cheque</b><br>85440229<br>85440230<br>85440231<br>01098091<br>6039<br>277844<br>00041707<br>116020680<br>64368029                                         | ues<br>erceros C En<br>te C Caja+F.Cc<br>50.000,00<br>50.000,00<br>50.000,00<br>175.679,14<br>12.573,50<br>2.000,00<br>150.000,00<br>150.000,00<br>150.000,00<br>2.000,00<br>150.000,00<br>2.000,00<br>150.000,00<br>150.000,00<br>2.000,00<br>150.000,00<br>150.000,000,00<br>150.000,000<br>150.000,000<br>150.000,000,000<br>150.000,000,000,000,000,000,000,000,000,0 | Cartera Pro                     | pios<br>Banco+F<br>15/1<br>15/1<br>15/1<br>15/1<br>15/1<br>19/1<br>19/1<br>19/1                                                                                                    | Emisión<br>1/2021<br>1/2021<br>1/2021<br>1/2021<br>1/2021<br>1/2021<br>1/2021<br>2/2021                                                             | C Nº 1<br>Fec. Cl<br>16/11/<br>16/11/<br>27/11/2<br>30/11/<br>30/11/<br>09/12/2<br>10/12/2                                                                                                    | Int.<br>2021<br>2021<br>2021<br>2021<br>2021<br>2021<br>2021<br>202                                                                                                    |      | Order<br>Tipo<br>C<br>C<br>C<br>C<br>C<br>C<br>C<br>C<br>C<br>C<br>C<br>C<br>C<br>C<br>C<br>C<br>C<br>C<br>C | Nº Int.<br>135<br>136<br>137<br>160<br>91<br>110<br>134<br>76<br>124               |              |
| CANCE ALFREDO J<br>Estado del Cheque<br>Contenti conservatoria<br>Cheques Deposon<br>Cheques Registri<br>Banco<br>GALICIA<br>GALICIA<br>GALICIA<br>COINAG<br>CORDOBA<br>NACION<br>NACION<br>- NINGUNO -<br>GALICIA<br>ICBC                                                                                            | INDICA EL CHEQUE,<br>IORGE - CAJA y BANCOS<br>ue<br>ues en Cartera<br>(<br>sitados<br>ro C Fecha de Emis<br>rados<br>Localidad<br>MARCOS JAUREZ<br>MARCOS JAUREZ<br>MARCOS JAUREZ<br>MARCOS JAUREZ<br>MARIA SUSANA<br>- NINGUNA -<br>BELL VILLE<br>MARCOS JUAREZ<br>- NINGUNA -<br>BELL VILLE<br>VILLA MARIA                                                                                                    | y [Aceptar]<br>· Selección de Cheq<br>C En Cartera de T<br>ión C Import<br>Nº Cheque<br>85440230<br>85440230<br>85440231<br>01098091<br>6039<br>277844<br>00041707<br>116020680<br>64368029<br>2353353                                     | ues<br>erceros C En<br>te C Caja+F.Co<br>Importe<br>50.000,00<br>50.000,00<br>50.000,00<br>175.679,14<br>12.573,50<br>2.000,00<br>150.000,00<br>77.978,30<br>238.744,47<br>30.000,00                                                                                                    | Cartera Pro                     | pios<br>Banco+F<br>Fec.<br>15/1<br>15/1<br>15/1<br>15/1<br>15/1<br>19/1<br>03/1<br>19/1<br>10/1<br>23/1                                                                                                    | Emisión<br>1/2021<br>1/2021<br>1/2021<br>1/2021<br>1/2021<br>1/2021<br>2/2021<br>1/2021                                                             | C Nº 1<br>Fec. Cl<br>16/11//<br>16/11//<br>16/11//<br>30/11//<br>30/11//<br>06/12//<br>10/12//<br>10/12//<br>13/12//                                                                                                    | Int.<br>2021<br>2021<br>2021<br>2021<br>2021<br>2021<br>2021<br>202                                                                                                    |      | Order<br>C<br>C<br>C<br>C<br>C<br>C<br>C<br>C<br>C<br>C<br>C<br>C<br>C<br>C<br>C<br>C<br>C<br>C<br>C         | Nº Int.<br>135<br>136<br>137<br>160<br>91<br>110<br>134<br>76<br>124<br>106        |              |
| CANCE ALFREDO J<br>Estado del Cheque<br>Todos los Cheque<br>Cheques Depos<br>Drdenamiento<br>Fecha de Cobu<br>Cheques Registri<br>Banco<br>GALICIA<br>GALICIA<br>GALICIA<br>CORDOBA<br>NACION<br>NACION<br>- NINGUNO -<br>GALICIA<br>ICBC<br>BBVA FRANCES                                                             | INDICA EL CHEQUE,<br>IORGE - CAJA y BANCOS<br>UE<br>Ues en Cartera (<br>sitados<br>TO C Fecha de Emis<br>Tados<br>Localidad<br>MARCOS JAUREZ<br>MARCOS JAUREZ<br>MARCOS JAUREZ<br>MARCOS JAUREZ<br>MARIA SUSANA<br>- NINGUNA -<br>BELL VILLE<br>VILLA MARIA<br>BELL VILLE                                                                                                    | y [Aceptar]<br>· Selección de Cheq<br>C En Cartera de T<br>ión C Import<br>N° Cheque<br>85440230<br>85440230<br>85440231<br>01098091<br>6039<br>277844<br>00041707<br>116020680<br>64368029<br>2353353<br>00630871                         | ues<br>erceros C En<br>te C Caja+F.Co<br><b>Importe</b><br>50.000,00<br>50.000,00<br>175.679,14<br>12.573,50<br>2.000,00<br>150.000,00<br>77.978,30<br>238.744,47<br>30.000,00<br>40.260,00                                                                                                    | Cartera Pro                     | pios<br>Banco+F<br>15/1<br>15/1<br>15/1<br>27/1<br>04/1<br>19/1<br>10/1<br>10/1<br>15/1<br>15/1<br>10/1<br>15/1<br>15/1<br>19/1<br>10/1<br>10/ | Emisión<br>1/2021<br>1/2021<br>1/2021<br>1/2021<br>1/2021<br>1/2021<br>2/2021<br>1/2021<br>2/2021                                                   | C Nº 1<br>Fec. C(<br>16/11//<br>16/11//<br>16/11//<br>30/11//<br>30/11//<br>30/11//<br>06/12//<br>09/12//<br>10/12//<br>13/12//<br>13/12//<br>15/12//                                                                                                    | Int.<br>0bro<br>2021<br>2021<br>2021<br>2021<br>2021<br>2021<br>2021<br>2021<br>2021<br>2021<br>2021<br>2021                                                                                                    |      | Order<br>C<br>C<br>C<br>C<br>C<br>C<br>C<br>C<br>C<br>C<br>C<br>C<br>C<br>C<br>C<br>C<br>C<br>C<br>C         | Nº Int.<br>135<br>136<br>137<br>160<br>91<br>110<br>134<br>76<br>124<br>106<br>131 |              |
| CANCE ALFREDO J<br>Estado del Cheque<br>Todos los Cheque<br>Cheques Depos<br>Drdenamiento<br>Fecha de Cobu<br>Cheques Registri<br>Banco<br>GALICIA<br>GALICIA<br>GALICIA<br>COINAG<br>CONDOBA<br>NACION<br>- NINGUNO -<br>GALICIA<br>ICBC<br>BBVA FRANCES                                                             | INDICA EL CHEQUE,<br>IORGE - CAJA y BANCOS<br>UE<br>Ues en Cartera (<br>sitados<br>TO C Fecha de Emis<br>Tados<br>Localidad<br>MARCOS JAUREZ<br>MARCOS JAUREZ<br>MARCOS JAUREZ<br>MARCOS JAUREZ<br>MARCOS JAUREZ<br>MARCOS JUAREZ<br>MARIA SUSANA<br>- NINGUNA -<br>BELL VILLE<br>MARCOS JUAREZ<br>- NINGUNA -<br>BELL VILLE<br>VILLA MARIA<br>BELL VILLE<br>VILLA MARIA                                                                                       | y [Aceptar]<br>· Selección de Cheq<br>C En Cartera de T<br>ión C Import<br>Nº Cheque<br>85440229<br>85440230<br>85440230<br>85440230<br>85440231<br>01098091<br>6039<br>277844<br>00041707<br>116020680<br>64368029<br>2353353<br>00630871 | ues<br>erceros C En<br>te C Caja+F.Co<br>Importe<br>50.000,00<br>50.000,00<br>50.000,00<br>175.679,14<br>12.573,50<br>2.000,00<br>150.000,00<br>77.978,30<br>238.744,47<br>30.000,00<br>40.260,00<br>40.260,00<br>6.801.649,30                                                                                                    | Cartera Pro                     | pios<br>Banco+F<br>Fec. 15/1<br>15/1<br>15/1<br>15/1<br>15/1<br>04/1<br>19/1<br>10/1<br>23/1<br>15/1                                                                                                    | Emisión<br>1/2021<br>1/2021<br>1/2021<br>1/2021<br>1/2021<br>1/2021<br>1/2021<br>1/2021<br>1/2021<br>1/2021<br>2/2021                               | C Nº 1<br>Fec. C<br>16/11//<br>16/11//<br>16/11//<br>30/11//<br>30/11//<br>30/11//<br>30/11//<br>30/11//<br>10/12//<br>13/12//<br>15/12//                                                                                                    | Int.<br><b>obro</b><br>2021<br>2021<br>2021<br>2021<br>2021<br>2021<br>2021<br>2021<br>2021<br>2021<br>2021<br>2021<br>2021<br>2021                                                                                                    |      | Order<br>C<br>C<br>C<br>C<br>C<br>C<br>C<br>C<br>C<br>C<br>C<br>C<br>C<br>C<br>C<br>C<br>C<br>C<br>C         | Nº Int.<br>135<br>136<br>137<br>160<br>91<br>110<br>134<br>76<br>124<br>106<br>131 |              |
| CANCE ALFREDO J<br>Estado del Cheque<br>Cordenamiento<br>Cheques Depos<br>Ordenamiento<br>Fecha de Cobi<br>Cheques Registri<br>Banco<br>GALICIA<br>GALICIA<br>GALICIA<br>COINAG<br>CORDOBA<br>NACION<br>- NINGUNO -<br>GALICIA<br>ICBC<br>BBVA FRANCES                                                                | INDICA EL CHEQUE,<br>IORGE - CAJA y BANCOS<br>UE<br>Ues en Cartera (<br>sitados<br>TO C Fecha de Emis<br>Tados<br>Localidad<br>MARCOS JAUREZ<br>MARCOS JAUREZ<br>MARCOS JAUREZ<br>MARCOS JAUREZ<br>MARCOS JAUREZ<br>MARCOS JAUREZ<br>MARCOS JAUREZ<br>MARCOS JAUREZ<br>MARCOS JAUREZ<br>MARCOS JAUREZ<br>MARCOS JAUREZ<br>MARCOS JAUREZ<br>MARCOS JAUREZ<br>MARCOS JAUREZ<br>MARLA SUSANA<br>- NINGUNA -<br>BELL VILLE<br>VILLA MARIA<br>BELL VILLE            | y [Aceptar]<br>· Selección de Cheq<br>C En Cartera de T<br>ión C Import<br>85440229<br>85440229<br>85440231<br>01098091<br>6039<br>277844<br>00041707<br>116020680<br>64368029<br>2353353<br>00630871                                      | ues<br>erceros C En<br>te C Caja+F.Co<br><b>Importe</b><br>50.000,00<br>50.000,00<br>50.000,00<br>175.679,14<br>12.573,50<br>2.000,00<br>150.000,00<br>150.000,00<br>150.000,00<br>238.744,47<br>30.000,00<br>40.260,00<br>6.801.649,30                                                                                                    | Cartera Pro                     | pios<br>Banco+F<br>15/1<br>15/1<br>15/1<br>15/1<br>15/1<br>19/1<br>03/1<br>19/1<br>10/1<br>23/1<br>15/1<br>20/10<br>-                                                                                                    | Emisión<br>1/2021<br>1/2021<br>1/2021<br>1/2021<br>1/2021<br>1/2021<br>2/2021<br>1/2021<br>2/2021<br>1/2021<br>2/2021                               | C Nº 1<br>Fec. Cl<br>16/11/2<br>16/11/2<br>16/11/2<br>30/11/<br>30/11/<br>30/11/<br>06/12/2<br>09/12/2<br>10/12/2<br>10/12/2<br>13/12/2<br>15/12/2<br>15/12/2                                                                                                    | Int.<br>2021<br>2021<br>2021<br>2021<br>2021<br>2021<br>2021<br>2021<br>2021<br>2021<br>2021<br>2021<br>2021                                                                                                    |      | Order<br>Tipo<br>C<br>C<br>C<br>C<br>C<br>C<br>C<br>C<br>C<br>C<br>C<br>C<br>C<br>C<br>C<br>C<br>C<br>C<br>C | Nº Int.<br>135<br>136<br>137<br>160<br>91<br>110<br>134<br>76<br>124<br>106<br>131 |              |
| CANCE ALFREDO J<br>Estado del Chequ<br>Codos los Chequ<br>Cordenamiento<br>Fecha de Cobr<br>Cheques Registra<br>Banco<br>GALICIA<br>GALICIA<br>GALICIA<br>GALICIA<br>CONDOBA<br>NACION<br>- NINGUNO -<br>GALICIA<br>ICBC<br>BBVA FRANCES                                                                              | INDICA EL CHEQUE,<br>IORGE - CAJA y BANCOS<br>UE<br>Ues en Cartera<br>isitados<br>TO C Fecha de Emis<br>ados<br>Localidad<br>MARCOS JAUREZ<br>MARCOS JAUREZ<br>MARCOS JAUREZ<br>MARCOS JAUREZ<br>MARCOS JAUREZ<br>MARCOS JUAREZ<br>- NINGUNA -<br>BELL VILLE<br>MARCOS JUAREZ<br>- NINGUNA -<br>BELL VILLE<br>VILLA MARIA<br>BELL VILLE<br>VILLA MARIA<br>BELL VILLE                                                                                           | y [Aceptar]<br>· Selección de Cheq<br>C En Cartera de T<br>ión C Import<br>85440229<br>85440230<br>85440231<br>01098091<br>6039<br>277844<br>00041707<br>116020680<br>64368029<br>2353353<br>00630871                                      | ues<br>erceros C En<br>te C Caja+F.Co<br><b>Importe</b><br>50.000,00<br>50.000,00<br>50.000,00<br>175.679,14<br>12.573,50<br>2.000,00<br>150.000,00<br>150.000,00<br>150.000,00<br>0,77.978,30<br>238.744,47<br>30.000,00<br>40.260,00<br>6.801.649,30                                                                                                    | Cartera Pro                     | pios<br>Banco+F<br>15/1<br>15/1<br>15/1<br>15/1<br>15/1<br>15/1<br>19/1<br>03/1<br>19/1<br>10/1<br>23/1<br>15/1<br>20/10 -                                                                                                    | Emisión<br>1/2021<br>1/2021<br>1/2021<br>1/2021<br>1/2021<br>1/2021<br>1/2021<br>2/2021<br>1/2021<br>2/2021<br>1/2021<br>2/2021<br>1/2021<br>2/2021 | C Nº :<br>Fec. CC<br>16/11//<br>16/11//<br>27/11/:<br>30/11//<br>30/11//<br>09/12//<br>10/12//<br>13/12//<br>15/12//<br>NACION /                                                                                                    | Int.<br>2021<br>2021 |      | Order<br>Tipo<br>C<br>C<br>C<br>C<br>C<br>C<br>C<br>C<br>C<br>C<br>C<br>C<br>C<br>C<br>C<br>C<br>C<br>C<br>C | Nº Int.<br>135<br>136<br>137<br>160<br>91<br>110<br>134<br>76<br>124<br>106<br>131 |              |
| CANCE ALFREDO J<br>Estado del Cheque<br>Codos los Cheque<br>Codeques Depos<br>Ordenamiento<br>Fecha de Cobi<br>Cheques Registra<br>Banco<br>GALICIA<br>GALICIA<br>GALICIA<br>GALICIA<br>COINAG<br>CORDOBA<br>NACION<br>- NINGUNO -<br>GALICIA<br>ICBC<br>BBVA FRANCES<br>CORDUNO -<br>GALICIA<br>ICBC<br>BBVA FRANCES | INDICA EL CHEQUE,<br>IORGE - CAJA y BANCOS<br>UE<br>Ues en Cartera (<br>sitados<br>TO C Fecha de Emis<br>ados<br>Localidad<br>MARCOS JAUREZ<br>MARCOS JAUREZ<br>MARCOS JAUREZ<br>MARCOS JAUREZ<br>MARCOS JAUREZ<br>MARCOS JAUREZ<br>MARCOS JAUREZ<br>MARCOS JAUREZ<br>MARCOS JAUREZ<br>MARCOS JAUREZ<br>MARCOS JAUREZ<br>MARCOS JAUREZ<br>MARCOS JAUREZ<br>MARLA SUSANA<br>- NINGUNA -<br>BELL VILLE<br>VILLA MARIA<br>BELL VILLE<br>VILLA MARIA<br>BELL VILLE | y [Aceptar]<br>· Selección de Cheq<br>C En Cartera de T<br>ión C Import<br>85440229<br>85440230<br>85440231<br>01098091<br>6039<br>277844<br>00041707<br>116020680<br>64368029<br>2353353<br>00630871                                      | ues<br>erceros C En<br>te C Caja+F.Cc<br><b>Importe</b><br>50.000,00<br>50.000,00<br>50.000,00<br>175.679,14<br>12.573,50<br>2.000,00<br>150.000,00<br>77.978,30<br>238.744,47<br>30.000,00<br>40.260,00<br>6.801.649,30                                                                                                    | Cartera Pro                     | pios<br>Banco+F<br>5/1<br>15/1<br>10/1<br>15/1<br>15/1 | Emisión<br>1/2021<br>1/2021<br>1/2021<br>1/2021<br>1/2021<br>2/2021<br>1/2021<br>2/2021<br>1/2021<br>2/2021<br>2/2021<br>EBANCO N                   | C Nº 1<br>Fec. Cl<br>16/11//<br>16/11//<br>27/11/2<br>30/11//<br>30/11//<br>30/11//<br>10/12//<br>10/12//<br>10/12//<br>10/12//<br>10/12//<br>10/12//<br>10/12//<br>10/12//<br>10/12//<br>10/12//<br>10/11//<br>10/11//<br>10/11//<br>30/11//<br>30/1 | Int.<br>2021<br>2021 |      | Order<br>Tipo<br>C<br>C<br>C<br>C<br>C<br>C<br>C<br>C<br>C<br>C<br>C<br>C<br>C<br>C<br>C<br>C<br>C<br>C<br>C | Nº Int.<br>135<br>136<br>137<br>160<br>91<br>110<br>134<br>76<br>124<br>106<br>131 |              |

## Confirmar el Movimiento:

| CANCE ALFREDO      | JORGE · CAJA y B | ANCOS · Movimi | entos de Caja  |           |              |                 | ×           |
|--------------------|------------------|----------------|----------------|-----------|--------------|-----------------|-------------|
| Datos de la Caja   | Actual           |                |                |           |              |                 |             |
| ID Caja: 2         | Nº: 2            | 16             | Fecha: 19/08/2 | 2022      |              |                 |             |
| Nombre: CAJA A     | DMINISTRACIO     | N              | Turno: TURNO 1 |           | -            | Suc.: 51        | .SUC.51 🔻   |
| Ingreso            | [F2]             | Egreso (       | F3]            | Librar (  | Cheque [F4]  | Tranf. a        | Cajas [F5]  |
| - Movimientos d    | e INGRESO        |                |                |           |              |                 |             |
| C Efectivo         |                  |                | C Librar Cheq  | ue (Queda | en Caja)     | Nº Comprobante: | 00000136    |
| C Efectivo (Extr   | acción Cta. Banc | aria)          | Cancelacio     | ón Depósi | ito Cheque   |                 |             |
| C Cheque de Te     | rceros           |                |                |           | MOV          | de ING          | RESO        |
|                    |                  | Mueve          | e Libro BANCOS |           | , not        | . ue mo         |             |
|                    |                  |                |                |           |              |                 |             |
| Cuenta: 1010102    | 0100             | BANCO NACION   | ALFREDO        |           |              | V               | er Asiento  |
| E                  | fectivo          |                | Documen        | ito       | Imprime      | Comprobante     | Copias: 0   |
| Banco              | Localidad        | Nº Cheque      | Importe        | Estado    | Fec. Emisión | Fec. Cobro      |             |
| CORDOBA            | - NINGUNA -      | 6039           | 12.573,50      | DE        | 04/11/2021   | 30/11/2021      |             |
|                    |                  |                |                |           |              |                 | Grabar      |
|                    |                  |                | 12.573,50      |           |              |                 | Cancelar    |
| Observaciones / Re | cibimos de:      |                |                |           |              |                 |             |
|                    | cibinios de.     |                |                |           |              | ÂC              | tivar Windo |
| ,                  |                  |                |                |           |              | 1.1             | C C         |

## 2. Registrar el gasto bancario.

a. Cargar Factura de Compra, proveedor "Banco" (el que corresponda), modalidad Cta. Cte (verificar Importe Neto, IVA y Total del gasto bancario):

| CANCE ALFRED                                                   | O JORGE · COMPRA:                                                  | s · Gestion de Compras                                          | ,                           |                                                                                                    |                                                              |                          |                                |
|----------------------------------------------------------------|--------------------------------------------------------------------|-----------------------------------------------------------------|-----------------------------|----------------------------------------------------------------------------------------------------|--------------------------------------------------------------|--------------------------|--------------------------------|
| Datos del P                                                    | roveedor                                                           |                                                                 |                             |                                                                                                    |                                                              |                          |                                |
| Nombre:                                                        | ANCO DE LA NACI                                                    | ON ARGENTINA                                                    |                             | 8                                                                                                    | IVA: RI                                                      | CUIT: 30 5000109         | 1 2 🚮                          |
| Dirección:                                                     |                                                                    | Ciudad:                                                         | BELL VILLE                  | Lím. (                                                                                                    | Créd: Sin Lír                                                | n. Saldo:                | 0,00                           |
| Últ. Com.:                                                     | Últ.                                                               | Pago:                                                           | Cta:Erro<br>Cta:PR(         | or - Cta. Compras No<br>OVEEDORES VARIO                                                                                                    | Definida<br>S                                                | Próx. Saldo:             | 505,00 🖄                       |
|                                                                | Cabecera de Com                                                    | probante [Alt + Fi                                              | <b>.</b> ]                  |                                                                                                    |                                                              |                          |                                |
| Tipo y Nº:<br>Modalidad:                                       | <ul> <li>● FA ○ NC ○</li> <li>A ▼ - 1</li> <li>CTA.CTE.</li> </ul> | - 11111                                                         | Sucursal:<br>01.SUC.1       | Tipo de C<br>Con f<br>Los totales o<br>luego sin alte                                                                                                    | Comprobant<br>tems<br>lel Comp. se car<br>erar los totales d | te                       | n <b>Ítems</b><br>Jen cargarse |
| Notas:                                                         | nes e Impuestos                                                    | ~ ~                                                             | Fecha: 01                   | /08/2022 💌 Vto:<br>nitos: Período IV                                                                                                    | 01/08/202<br>/A: 08 / 20                                     | 22  CAI: CAI: Convoca OC | 1/08/2022 💌                    |
|                                                                |                                                                    | Percep. 1:                                                      | 0.00                        | Imp. Internos:                                                                                                    | 0.00                                                         | IMPUESTOS INTERNO        | 5                              |
|                                                                |                                                                    | Percep. 2:                                                      | 0.00                        | Otros Impuestos:                                                                                                    | 0.00                                                         | OTROS IMPUESTOS          |                                |
|                                                                |                                                                    | Percep. 3:                                                      | 0.00                        | Imp. Varios:                                                                                                    | 0.00                                                         | IMPUESTOS VARIOS         | <u> </u>                       |
| Totales<br>IVA 0,00%<br>IVA 21,00%<br>IVA 10,50%<br>IVA 27,00% | Neto Net<br>500,00<br>0,00<br>0,00<br>0,00                         | to c/Dto. IVA<br>0,00 T Ma<br>500,00 105,<br>0,00 0,<br>0,00 0, | Des<br>% 1:<br>% 2:<br>% 3: | cuentos General           :         0.00         (\$):           :         0.00         (\$):           :         0.00         (\$):           :         0.00         (\$): | es<br>0,00<br>0,00<br>0,00                                   | SubTotales Imp.:         | 0,00<br>605,00                 |
| SubTotales                                                     | : 500,00                                                           | 500,00 105,                                                     | 00                          | otal Dto. Gral.:                                                                                                    | 0,00                                                         | ∖_ <u>G</u> rab          | ara Caricelarov                |

CANCE ALFREDO JORGE · COMPRAS · Gestión de Compras

b. Ingresar el pago de ésta FA por transferencia bancaria de la cuenta correspondiente al Banco en cuestión.

| atos del Proveedo    | r                    |                    |                       |                     |                   |      |
|----------------------|----------------------|--------------------|-----------------------|---------------------|-------------------|------|
| Nombre: BANCO DI     | E LA NACION AR       | GENTINA            | 8 .                   | 🥩 IVA: RI           | CUIT: 30 500010   | 91 2 |
| omicilio:            |                      | Ciudad: BE         | LL VILLE              | Lím. Crédito: Sin I | Limite Saldo:     | 0,00 |
| lt. Com.:            | Últ.Pago             | :                  | Saldo Vencido:        | <b>0,00</b> F       | Próximo Saldo:    | 0,00 |
| Cu                   | enta Co 📣 Com        | oosición de la Ord | en de Pago            |                     |                   | ×    |
| 00.Todas V In        | nprimir<br>soft Prin | Efectivo [F2]      | Cheques Cartera [F3]  | Librar Cheque [F4]  | Retención [F5]    |      |
| Comprobantes         | [F2]                 | ito/Transf. [F6]   | Vuelto Cheques (F7)   | Descuento (F8)      | Otros Medios (F9) |      |
| Forme de Dans        |                      |                    |                       |                     |                   |      |
| Forma de Pago        |                      | Cuenta             | bancaria: 10101020100 |                     |                   |      |
|                      |                      |                    | BANCO NACI            | ON ALFREDO          |                   |      |
|                      |                      |                    | Importe: 605,00       |                     |                   |      |
|                      |                      | Nº Com             | probante: 1234        | Últimos 4           | dígitos.          |      |
|                      |                      |                    |                       |                     |                   |      |
|                      |                      |                    |                       |                     |                   |      |
|                      |                      |                    |                       |                     |                   | 1    |
|                      |                      |                    |                       |                     |                   |      |
|                      |                      |                    |                       |                     |                   | μL   |
| Consistences Bross   |                      |                    |                       |                     | ······            | ┛╷┝━ |
| j completar en Pesos |                      |                    |                       |                     |                   |      |
| servaciones          |                      |                    |                       |                     | Carbort Caro      |      |

3. Si el cheque ya no es válido, ingresar Ajuste Interno de Débito (Comprobante NO Fiscal) en Cta Cte. del Cliente correspondiente, a fin de registrar su deuda pendiente). Si los gastos bancarios se trasladan al Cliente, deben sumarse al importe del cheque.

| ♦ CANCE ALFREDO JORGE · VENTAS · Ajustes de Cuenta Corriente × |                                                                                                    |                                                                                                    |  |  |  |  |  |
|----------------------------------------------------------------|----------------------------------------------------------------------------------------------------|----------------------------------------------------------------------------------------------------|--|--|--|--|--|
| 3737                                                           | IVA: RI CUIT:                                                                                                    | 27 20941833 4                                                                                                    |  |  |  |  |  |
| Ciudad: tucuman                                                | Lím. Créd: No Cta.Cte Sa                                                                                                    | aldo: 0,00                                                                                                    |  |  |  |  |  |
| Saldo Vencido:                                                 | 0,00 Próximo Sa                                                                                                    | aldo: 12.573,50 🦻                                                                                                    |  |  |  |  |  |
|                                                                |                                                                                                    |                                                                                                    |  |  |  |  |  |
| C <u>r</u> édito 📀 <u>D</u> ébito                              | Importe: 12573,50                                                                                                    | ✓ Imprime Ajuste                                                                                                    |  |  |  |  |  |
| Ubserv: Ch<br>Co<br>Deudores a Caja)                           | eque Rechazado Bco.<br>rdoba Nro 6039                                                                                                    | Grabar Cancelar                                                                                                    |  |  |  |  |  |
|                                                                | de Cuenta Corriente<br>3737<br>Ciudad: tucuman<br>Saldo Vencido:<br>Crédito<br>Vencido:<br>Crédito<br>Crédito<br>Crédito<br>Chebito<br>Chebito<br>Cobserv: Chebito<br>Cobserv: Chebito<br>Cuedaria (Chebito<br>Cobserv: Chebito<br>Cobserv: Chebito<br>Cobserv: Chebito<br>Cobserv: Chebito<br>Cobserv: Chebito<br>Cobserv: Chebito<br>Cobserv: Chebito<br>Cobserv: Chebito<br>Cobserv: Chebito<br>Cobserv: Chebito<br>Chebito<br>Cobserv: Chebito<br>Cobserv: Chebito<br>Chebito<br>Cheb | 3737        IVA: RI       CUIT:         Ciudad: tucuman       Lím. Créd: No Cta.Cte       Sa         Saldo Vencido:       0,00       Próximo Sa         Crédito       Débito       Importe: 12573,50         V       Observ:       Cheque Rechazado Bco.         Cordoba Nro 6039       Cordoba Nro 6039 |  |  |  |  |  |

Importante: destildar opción "Registrar Egreso de Caja.."

## 4. Si el cheque ya no es válido, ANULAR Cheque desde Informe de Documentos, doble clic, Estado Anulado.

| 📣 CA         | NCE ALFREDO JO                                            | RGE · CAJA y BANC | OS · Informe de Do | cumentos       |                    |                           | ×                              |  |  |
|--------------|-----------------------------------------------------------|-------------------|--------------------|----------------|--------------------|---------------------------|--------------------------------|--|--|
| Fech<br>• Fe | na del Cheque-<br>cha Cobro C                             | Fecha Emisión     | C Fecha Regist.    | Desde          | e: 01/01/2008 🕶 Ha | sta: 19/08/2024 💌         |                                |  |  |
| Filtr        | Filtros                                                   |                   |                    |                |                    |                           |                                |  |  |
| СТ -         | En Cartera (de                                            | Terceros 🔻 - To   | dos los Bancos -   | ▼ - Toda       |                    | PGE Edición Chaque 71     |                                |  |  |
| Fi           | ltro x ID 🛛 💿                                             | Cli. C Pro.       |                    |                | CANCE ALFREDU JO   | NOE · Edición Crieque / I |                                |  |  |
| Orde         | enamiento<br>cha de Cobro 🛛 🔿                             | Fecha de Emisión  | C Importe C        | Caja+F.Cob.    | ID Cheque:         | 715                       | Común C Electrónico            |  |  |
|              | de Cheques                                                |                   |                    |                | Bancos             | - NINGUNO -               | ▼                              |  |  |
|              | • TODOS                                                   | C Comunes         | S C Electro        | ónicos         | Nº Cheque:         | 29588880                  | Fecha Reg.: 12/08/2022 💌       |  |  |
| Caja         | Fec. Cobro                                                | Fec. Emisión      | Banco              | Localidad      | N CUIT:            | 20322733829               | Usuario: ROLANDO               |  |  |
| 2            | 13/07/2022<br>31/07/2022                                  | 05/07/2022        | - NINGUNC -        | - NINGUNA -    | Imp. Cheque:       | 15.000,00                 | Fecha Modif.: 12/08/2022 v     |  |  |
| 2            | 03/08/2022                                                | 13/07/2022        | NACION             | MORRISON       |                    |                           |                                |  |  |
| 2            | 16/08/2022                                                | 29/07/2022        | MACRO              | - NINGUNA -    | Fecha Emisión:     | 05/07/2022 🔻              | Usuario Mod.: EMA              |  |  |
| 2            | 21/08/2022                                                | 21/07/2022        | CREDICOOP          | - NINGUNA -    | 4 Facha da Cabra   | 12/07/2022                |                                |  |  |
| 2            | 26/08/2022                                                | 17/08/2022        | NACION             | MORRISON       | recha de Cobros    | 13/07/2022                |                                |  |  |
| 2            | 29/08/2022                                                | 29/07/2022        | SANTANDER RIC      | JUSTINIANO PO: | Localidad:         | - NINGUNA -               | ▼                              |  |  |
| 2            | 06/09/2022                                                | 16/08/2022        | GALICIA            | BELL VILLE     | <u> </u>           |                           |                                |  |  |
|              |                                                           |                   |                    |                | Observaciones      | LA CRUZ                   |                                |  |  |
|              |                                                           |                   |                    |                | Estado:            | AN - Anulados             |                                |  |  |
|              |                                                           |                   |                    |                |                    | ✓ No se registra Asia     | ento Contable                  |  |  |
|              |                                                           |                   |                    |                |                    | ☑ No se registra Mov      | vim, Caja,                     |  |  |
|              |                                                           |                   |                    |                |                    |                           |                                |  |  |
|              |                                                           |                   |                    |                | Sucursal           | 01.SUC.1                  | / 🛃 🕻 📿 👘                      |  |  |
|              |                                                           |                   |                    |                |                    | 🔲 No Usar en Orden        | de Pago                        |  |  |
|              |                                                           |                   |                    |                |                    |                           | <u>Grabar</u> <u>Cancelar</u>  |  |  |
|              |                                                           |                   |                    |                |                    |                           |                                |  |  |
| Regist       | ro 1/8                                                    |                   |                    |                |                    |                           | 2 mm                           |  |  |
| Recit        | vido de:                                                  |                   |                    |                | Entregado a:       |                           | Activar Windows                |  |  |
| 2700         | ESTABLE                                                   | IMIENTOS DEL C    |                    | DRMA           |                    |                           | Ve a Configuración para activa |  |  |
| 12700        | 2700 JESTABLECIMIENTOS DEL CENTRO SRL EN FORMA JO Windows |                   |                    |                |                    |                           |                                |  |  |
| -            |                                                           |                   |                    |                |                    |                           |                                |  |  |